## Void an Individual Title using Void a Transaction button

1. Click the Void a Transaction button on the right, side of the screen as shown below.

| vido duybaci                                                                                                    | K Beta Version                                                                                                    |                                                                                                    |                                                                                                    |                                                                                                    |                          |        |          |       |        |                                                                                          |                      |                                                                                                    |                                                                                                    |                                                                                                    |
|----------------------------------------------------------------------------------------------------|----------------------------------------------------------------------------------------------------|----------------------------------------------------------------------------------------------------|----------------------------------------------------------------------------------------------------|----------------------------------------------------------------------------------------------------|--------------------------|--------|----------|-------|--------|------------------------------------------------------------------------------------------|----------------------|----------------------------------------------------------------------------------------------------|----------------------------------------------------------------------------------------------------|----------------------------------------------------------------------------------------------------|
| Current Informatio                                                                                                    | n                                                                                                    | Reference                                                                                                    | e                                                                                                    |                                                                                                    |                          | Curren | t Transa | ction |        |                                                                                          |                      | $\backslash$                                                                                                    |                                                                                                    |                                                                                                    |
| ISBN S                                                                                                    | 3780521700788                                                                                                    |                                                                                                    |                                                                                                    |                                                                                                    |                          | Qty    | Status   | Price | Author |                                                                                          | Title                |                                                                                                    |                                                                                                    | 🔍 Author Searc                                                                                                    |
| A/T KEY                                                                                                    | SMITCON                                                                                                    |                                                                                                    |                                                                                                    |                                                                                                    |                          |        |          |       |        |                                                                                          |                      |                                                                                                    |                                                                                                    | _                                                                                                    |
|                                                                                                    | NUT11                                                                                                    |                                                                                                    |                                                                                                    |                                                                                                    |                          |        |          |       |        |                                                                                          |                      | ``````````````````````````````````````                                                                                                    |                                                                                                    | 🔍 Title Search                                                                                                    |
| AUTHOR                                                                                                    | MITH                                                                                                    |                                                                                                    |                                                                                                    |                                                                                                    |                          |        |          |       |        |                                                                                          |                      |                                                                                                    |                                                                                                    |                                                                                                    |
| TITLE                                                                                                    | CONCISE HISTORY OF THE NEW DEAL                                                                                                    |                                                                                                    |                                                                                                    |                                                                                                    |                          |        |          |       |        |                                                                                          |                      |                                                                                                    |                                                                                                    | Void a Transacti                                                                                                    |
| PUB / SUBPUB C                                                                                                    | CAMB / CAMB                                                                                                    |                                                                                                    |                                                                                                    |                                                                                                    |                          |        |          |       |        |                                                                                          |                      |                                                                                                    |                                                                                                    | Int (Ctrl+P)                                                                                                    |
| EDITION 1                                                                                                    | 4 2                                                                                                    |                                                                                                    |                                                                                                    |                                                                                                    |                          |        |          |       |        |                                                                                          |                      |                                                                                                    |                                                                                                    |                                                                                                    |
| TYPE/NOTE P                                                                                                    | 'B +CL                                                                                                    |                                                                                                    |                                                                                                    |                                                                                                    |                          |        |          |       |        |                                                                                          |                      |                                                                                                    |                                                                                                    | Exit This Table (F                                                                                                    |
| PAY §                                                                                                    | 1.00 Wholesale                                                                                                    |                                                                                                    |                                                                                                    |                                                                                                    |                          |        |          |       |        |                                                                                          |                      |                                                                                                    |                                                                                                    | C Add Note (E                                                                                                    |
| USER NOTE                                                                                                    |                                                                                                    |                                                                                                    |                                                                                                    |                                                                                                    |                          |        |          |       |        |                                                                                          |                      | _                                                                                                    |                                                                                                    | E vag vote (i                                                                                                    |
|                                                                                                    |                                                                                                    |                                                                                                    |                                                                                                    |                                                                                                    |                          | Remo   | ve Disc  | count | Edit   | Cancel <u>C</u>                                                                          | OMPLETE (F3)         | Total:                                                                                                    | \$0.00                                                                                                    |                                                                                                    |
|                                                                                                    |                                                                                                    |                                                                                                    |                                                                                                    |                                                                                                    |                          |        |          |       |        |                                                                                          |                      |                                                                                                    |                                                                                                    | 🌏 🖓 Buy (F2)                                                                                                    |
| √iewing Searc                                                                                                    | ch Results                                                                                                    |                                                                                                    |                                                                                                    |                                                                                                    |                          |        |          |       |        |                                                                                          | Viewing              | record 1 o                                                                                                    | f 3237                                                                                                    | 🍓 Buy (F2)                                                                                                    |
| /iewing Searc<br>Author                                                                                                    | ch Results<br>Title                                                                                                    | Edition                                                                                                    | Туре                                                                                                    | Publisher                                                                                                    |                          |        | Notes    |       |        | Buy Pric                                                                                 | Viewing<br>ce Status | record 1 o<br>ISBN                                                                                                    | of 3237                                                                                                    | Unlisted (F8)                                                                                                    |
| /iewing Searc<br>Author<br>SMITH                                                                                                    | CONCISE HISTORY OF THE NEW DEAL                                                                                                    | Edition                                                                                                    | Type<br>PB                                                                                                    | Publisher<br>CAMB                                                                                                    | +CL                      |        | Notes    |       |        | Buy Prid                                                                                 | Viewing<br>ce Status | record 1 o<br>ISBN<br>978052170                                                                                                    | of 3237                                                                                                    | Unlisted (F8)                                                                                                    |
| Viewing Search<br>Author<br>SMITH<br>SMITH                                                                                                    | CONCISE HISTORY OF THE NEW DEAL<br>GROUP POLITICS+SOCIAL MOVE IN CANADA                                                                                                    | Edition<br>14<br>2ND 14                                                                                       | Type<br>PB<br>PB                                                                                                    | Publisher<br>CAMB<br>UTP DIST                                                                                                    | +CL                      |        | Notes    |       |        | Buy Pric<br>1.00<br>1.50                                                                 | Viewing<br>ce Status | record 1 o<br>ISBN<br>978052170<br>978144260                                                                                                    | of 3237                                                                                                    | Unlisted (F8)                                                                                                    |
| Viewing Searce<br>Author<br>SMITH<br>SMITH<br>SMITH<br>SMITH                                                                                        | Ch Results<br>Title<br>CONCISE HISTORY OF THE NEW DEAL<br>GROUP POLITICS +SOCIAL MOVE IN CANADA<br>QUALITATIVE PSYCHOLOGY                                                                                                    | Edition<br>14<br>2ND 14<br>3RD 15                                                                             | Type<br>PB<br>PB<br>PB                                                                                                    | Publisher<br>CAMB<br>UTP DIST<br>SAGE                                                                                                  | +CL                      |        | Notes    |       |        | Buy Prid<br>1.00<br>1.50<br>1.50                                                         | Viewing<br>ce Status | record 1 o<br>ISBN<br>978052170<br>978144260<br>978144625                                                                                                    | of 3237                                                                                                    | Unlisted (F8)                                                                                                    |
| Viewing Search<br>Author<br>SMITH<br>SMITH<br>SMITH<br>SMITH                                                                                        | Title CONCISE HISTORY OF THE NEW DEAL GROUP POLITICS * SOCIAL MOVE IN CANADA QUALITATIVE PSYCHOLOGY TEACHER AS ARCHITECT                                                                                                    | Edition<br>14<br>2ND 14<br>3RD 15<br>2ND 14                                                                   | Type<br>PB<br>PB<br>PB<br>PB                                                                                                    | Publisher<br>CAMB<br>UTP DIST<br>SAGE<br>MODERN TEA                                                                                    | + <b>CL</b><br>+CL       |        | Notes    |       |        | Buy Prid<br>1.00<br>1.50<br>1.50<br>2.00                                                 | Viewing<br>ce Status | record 1 o<br>ISBN<br>978052170<br>978144260<br>978144262<br>978144629<br>978098388                                                                                                    | nf 3237                                                                                                    | Buy (F2)<br>Unlisted (F8)                                                                                                    |
| Author<br>Author<br>SMITH<br>SMITH<br>SMITH<br>SMITH<br>SMITH                                                                                       | Results     Title     CONCISE HISTORY OF THE NEW DEAL     GROUP POLITICS+SOCIAL MOVE.IN CANADA     QUALITATIVE PSYCHOLOGY     TEACHER AS ARCHITECT     ICEBREAKER.MANUAL FOR PUBLIC SPEAKING                                                                                                    | Edition<br>14<br>2ND 14<br>3RD 15<br>2ND 14<br>7TH 15                                                         | Type<br>PB<br>PB<br>PB<br>PB<br>PB                                                                                                    | Publisher<br>CAMB<br>UTP DIST<br>SAGE<br>MODERN TEA<br>WAVELAND                                                                        | + <b>CL</b><br>+CL       |        | Notes    |       |        | Buy Prid<br>1.00<br>1.50<br>1.50<br>2.00<br>2.00                                         | Viewing<br>ce Status | record 1 o<br>ISBN<br>978052170<br>978144260<br>978144629<br>978144629<br>978098388<br>978147861                                                                                                | 1 3237<br>00788<br>06951<br>38466<br>36228<br>15569                                                                | Unlisted (F8)                                                                                                    |
| Viewing Searce<br>Author<br>SMITH<br>SMITH<br>SMITH<br>SMITH<br>SMITH<br>SMITH                                                                      | Title CONCISE HISTORY OF THE NEW DEAL GROUP POLITICS +SOCIAL MOVE.IN CANADA QUALITATIVE PSYCHOLOGY TEACHER AS ARCHITECT ICEBREAKER.MANUAL FOR PUBLIC SPEAKING PUBLIC RELATIONS.BASICS                                                                                                    | Edition<br>14<br>2ND 14<br>3RD 15<br>2ND 14<br>7TH 15<br>14                                                   | Type<br>PB<br>PB<br>PB<br>PB<br>PB<br>PB<br>PB                                                                                                    | Publisher<br>CAMB<br>UTP DIST<br>SAGE<br>MODERN TEA<br>WAVELAND<br>TAYLOR                                                              | + <b>CL</b><br>+CL       |        | Notes    |       |        | Buy Prid<br>1.00<br>1.50<br>1.50<br>2.00<br>2.00<br>2.00                                 | Viewing<br>ce Status | record 1 o<br>ISBN<br>978052170<br>978144260<br>978144629<br>978098388<br>978147861<br>978041567                                                                                                | 15569<br>75833                                                                                                    | ♣ Buy (F2) Unlisted (F8) ⇒Add to Retail ( ∴ Learn A/T K Stolen (Alt+F6)                                                                                            |
| Viewing Searce<br>Author<br>SMITH<br>SMITH<br>SMITH<br>SMITH<br>SMITH<br>SMITH<br>SMITH                                                             | Results     Title     CONCISE HISTORY OF THE NEW DEAL     GROUP POLITICS * SOCIAL MOVE IN CANADA     QUALITATIVE PSYCHOLOGY     TEACHER AS ARCHITECT     ICEBREAKER.MANUAL FOR PUBLIC SPEAKING     PUBLIC RELATIONS:BASICS     CALCULUS STUD SOLN *SURVIVAL MANUAL                                                                                                    | Edition<br>14<br>2ND 14<br>3RD 15<br>2ND 14<br>7TH 15<br>14<br>6TH 14                                         | Type<br>PB<br>PB<br>PB<br>PB<br>PB<br>PB<br>PB                                                                                                    | Publisher<br>CAMB<br>UTP DIST<br>SAGE<br>MODERN TEA<br>WAVELAND<br>TAYLOR<br>K/H                                                       | +CL<br>+CL<br>+CL<br>CLN |        | Notes    |       |        | Buy Prid<br>1.00<br>1.50<br>1.50<br>2.00<br>2.00<br>2.00<br>2.00                         | Viewing<br>ce Status | record 1 o<br>ISBN<br>978052170<br>978144260<br>978144625<br>978098388<br>978147861<br>978041567<br>978146524                                                                                   | 1 3237<br>00788<br>06951<br>38466<br>36228<br>15569<br>75833<br>41658                                              | <ul> <li>♣ Buy (F2)</li> <li>Unlisted (F8)</li> <li>♣ Add to Retail (</li> <li>∴ Learn A/T K</li> <li>Stolen (Alt+F6)</li> </ul>                                   |
| Viewing Searce<br>Author<br>SMITH<br>SMITH<br>SMITH<br>SMITH<br>SMITH<br>SMITH<br>SMITH<br>SMITH                                                    | Results     Title     CONCISE HISTORY OF THE NEW DEAL     GROUP POUTICS - SOCIAL MOVE.IN CANADA     QUALITATIVE PSYCHOLOGY     TEACHER AS ARCHITECT     ICEBREAKER:MANUAL FOR PUBLIC SPEAKING     PUBLIC RELATIONS:BASICS     CALCULUS:STUD SOLN -SURVIVAL MANUAL     STRATEGIC WORKFORCE PLANNING                                                                                                    | Edition<br>14<br>2ND 14<br>3RD 15<br>2ND 14<br>7TH 15<br>14<br>6TH 14<br>12                                   | Type<br>PB<br>PB<br>PB<br>PB<br>PB<br>PB<br>PB<br>PB<br>PB<br>PB                                                                                                    | Publisher<br>CAMB<br>UTP DIST<br>SAGE<br>MODERN TEA<br>WAVELAND<br>TAYLOR<br>K/H<br>CREATESPAC                                         | +CL<br>+CL<br>+CL<br>CLN |        | Notes    |       |        | Buy Price<br>1.00<br>1.50<br>1.50<br>2.00<br>2.00<br>2.00<br>2.00<br>2.00<br>2.50        | Viewing<br>ce Status | record 1 o<br>ISBN<br>978052170<br>978144260<br>978144625<br>978047861<br>978041567<br>978041567<br>978146524<br>978147831                                                                      | f 3237<br>00788<br>06951<br>38466<br>36228<br>15569<br>75833<br>41658<br>17173                                     | <ul> <li>Buy (F2)</li> <li>Unlisted (F8)</li> <li>Add to Retail (</li> <li>Learn A/T K</li> <li>Stolen (Alt+F6)</li> </ul>                                         |
| Viewing Searc<br>Author<br>SMITH<br>SMITH<br>SMITH<br>SMITH<br>SMITH<br>SMITH<br>SMITH<br>SMITH                                                     | Results     Title     ONCISE HISTORY OF THE NEW DEAL     GROUP POLITICS + 30 COLAL MOVE IN CANADA     QUALITATIVE PSYCHOLOGY     TEACHER AS ARCHITECT     ICEBREAKER-MANUAL FOR PUBLIC SPEAKING     PUBLIC RELATIONS:BASICS     CALCULUS-STUD SOLN +SURVIXAL MANUAL     STRATEGIC WORKFORCE PLANNING     GLANNON GUIDE TO PROPERTY                                                                                      | Edition<br>14<br>2ND 14<br>3RD 15<br>2ND 14<br>7TH 15<br>14<br>6TH 14<br>12<br>3RD 15                         | Type<br>PB<br>PB<br>PB<br>PB<br>PB<br>PB<br>PB<br>PB<br>PB<br>PB                                                                                                    | Publisher<br>CAMB<br>UTP DIST<br>SAGE<br>MODERN TEA<br>WAVELAND<br>TAYLOR<br>K/H<br>CREATESPAC<br>W KLUWER                             | +CL<br>+CL<br>+CL<br>CLN |        | Notes    |       |        | Buy Prid<br>1.00<br>1.50<br>2.00<br>2.00<br>2.00<br>2.00<br>2.00<br>2.00<br>2.50         | Viewing<br>ce Status | record 1 o<br>ISBN<br>978052170<br>978144260<br>978144625<br>978098388<br>978147861<br>978147861<br>97814524<br>978147831<br>978145484                                                          | f 3237<br>00788<br>06951<br>38466<br>36228<br>15569<br>75833<br>41658<br>17173<br>46918                            | <ul> <li>➡ Buy (F2)</li> <li>Unlisted (F8)</li> <li>⇒ Add to Retail (</li> <li>Learn A/T K</li> <li>Stolen (Alt+F6)</li> <li>➡ Make Hot</li> </ul>                 |
| Viewing Searc<br>Author<br>SMITH<br>SMITH<br>SMITH<br>SMITH<br>SMITH<br>SMITH<br>SMITH<br>SMITH<br>SMITH<br>SMITH<br>SMITH                          | Results     Title     ONCISE HISTORY OF THE NEW DEAL     GROUP POLITICS * SOCIAL MOVE IN CANADA     QUALITATIVE PSYCHOLOGY     TEACHER AS ARCHITECT     ICEDREAXER.MANUAL FOR PUBLIC SPEAXING     PUBLIC RELATIONS:BASICS     CALCULUS.STUD SOLN * SURVIVAL MANUAL     STRATEGIC WORKFORCE PLANNING     GLANNON GUIDE TO PROPERTY     CHEATVE CHURCH                                                                    | Edition<br>14<br>2ND 14<br>3RD 15<br>2ND 14<br>7TH 15<br>14<br>6TH 14<br>12<br>3RD 15<br>14                   | Type           PB           PB | Publisher<br>CAMB<br>UTP DIST<br>SAGE<br>MODERN TEA<br>WAYELAND<br>TAYLOR<br>K/H<br>CREATESPAC<br>K/H<br>K/H                           | +CL<br>+CL<br>+CL<br>CLN |        | Notes    |       |        | Buy Prid<br>1.00<br>1.50<br>2.00<br>2.00<br>2.00<br>2.00<br>2.00<br>2.50<br>2.50<br>2.50 | Viewing<br>ce Status | record 1 o<br>ISBN<br>978052170<br>978144260<br>97814462<br>97814462<br>97814562<br>97814552<br>97814552<br>97814584<br>97814584<br>97814584                                                    | f 3237<br>00788<br>06951<br>38466<br>36228<br>15569<br>75833<br>41658<br>17173<br>46918<br>33207                   | & Buy (F2)<br>Unlisted (F8)<br>Add to Retail<br>C Learn A/T K<br>Stolen (Alt+F6                                                                                    |
| Viewing Searc<br>Author<br>SMITH<br>SMITH<br>SMITH<br>SMITH<br>SMITH<br>SMITH<br>SMITH<br>SMITH<br>SMITH<br>SMITH<br>SMITH<br>SMITH<br>SMITHSHOMADE | Results     Title     CONCISE HISTORY OF THE NEW DEAL     GROUP POLITICS-SOCIAL MOVE IN CANADA     QUALITATIVE PSYCHOLOGY     TEACHER AS ARCHITECT     ICEBREAKER:MANUAL FOR PUBLIC SPEAKING     PUBLIC RELATIONS BASICS     CALCULUS-STUD SOLIN +SURVIVAL MANUAL     STRATEGIC WORKFORCE PLANNING     GLANNON GUIDE TO PROPERITY     CREATIVE CHURCH     WATCHING WHILE BLACK                                          | Edition<br>14<br>2ND 14<br>3RD 15<br>2ND 14<br>7TH 15<br>14<br>6TH 14<br>12<br>3RD 15<br>14<br>12             | Type<br>PB<br>PB<br>PB<br>PB<br>PB<br>PB<br>PB<br>PB<br>PB<br>PB<br>PB<br>PB                                                                                                    | Publisher<br>CANB<br>UTP DIST<br>SAGE<br>MODERN TEA<br>WAVELAND<br>TAYLOR<br>K/H<br>CREATESPAC<br>W KLIWER<br>K/H<br>LONGLEAF          | +CL<br>+CL<br>CLN<br>+CL |        | Notes    |       |        | Buy Prin<br>1.00<br>1.50<br>2.00<br>2.00<br>2.00<br>2.50<br>2.50<br>2.50<br>2.50         | Viewing<br>Ce Status | record 1 o<br>ISBN<br>978052170<br>978144260<br>97814462<br>97804838<br>978147861<br>978041567<br>97814552<br>97814584<br>97814552<br>97814552                                                  | f 3237<br>00788<br>06951<br>38466<br>36228<br>15569<br>75833<br>41658<br>17173<br>46918<br>33207<br>53863          | <ul> <li>Suy (F2)</li> <li>Unlisted (F8)</li> <li>Add to Retail (F8)</li> <li>Learn A/T K</li> <li>Stolen (Alt+F6</li> <li>Make Hot</li> <li>Edit (INS)</li> </ul> |
| Viewing Searc<br>Author<br>SMITH<br>SMITH<br>SMITH<br>SMITH<br>SMITH<br>SMITH<br>SMITH<br>SMITH<br>SMITH<br>SMITHSHOMADE<br>SMITH                   | Results     Title     CONCISE HISTORY OF THE NEW DEAL     GROUP POLITICS -SOCIAL MOVE IN CANADA     QUALITATIVE PSYCHOLOGY     TEACHER AS ARCHITECT     ICEBREAKER-MANUAL FOR PUBLIC SPEAKING     PUBLIC REVLATIONS:BASICS     CALOULUS STUD SOLN -SURVIXAL MANUAL     STRATEGIC WORKFORCE PLANNING     GLANNON GUIDE TO PROPERTY     CREATIVE CHURCH     WATCHING WHILE BLACK     ONE HUNDRED YEARS OF SERVICE THROUGH | Edition<br>14<br>2ND 14<br>3RD 15<br>2ND 14<br>7TH 15<br>14<br>6TH 14<br>12<br>3RD 15<br>14<br>12<br>12<br>14 | Type<br>PB<br>PB<br>PB<br>PB<br>PB<br>PB<br>PB<br>PB<br>PB<br>PB<br>PB<br>PB<br>PB                                                                                                    | Publisher<br>CAMB<br>UITP DIST<br>SAGE<br>MODERN TEA<br>WAXELAND<br>TAYLOR<br>K/H<br>OREATESPAC<br>W KLUWER<br>K/H<br>LONGLEAF<br>RLFG | +CL<br>+CL<br>CLN<br>+CL |        | Notes    |       |        | Buy Prin<br>1.00<br>1.50<br>2.00<br>2.00<br>2.00<br>2.00<br>2.50<br>2.50<br>2.50<br>3.00 | Viewing<br>ce Status | record 1 o<br>ISBN<br>978052170<br>978144262<br>97804366<br>978144652<br>978147861<br>97814552<br>97814552<br>97814552<br>97814552<br>97814552<br>97814552<br>97814552<br>97814552<br>978076186 | 1 3237<br>00788<br>06951<br>38466<br>36228<br>15569<br>75833<br>41658<br>17173<br>46918<br>33207<br>53863<br>52260 | & Buy (F2)<br>Unlisted (F8)<br>⇒Add to Retail<br>≤ Learn A/T F<br>Stolen (Alt+FE<br>☆ Make Ho<br>E dit (INS)                                                       |

The pop-up on the next page displays and the radio button defaults to Previous Transaction.

| ?        | ×             |
|----------|---------------|
|          |               |
|          |               |
| he right |               |
|          |               |
|          |               |
|          |               |
|          |               |
|          |               |
|          |               |
|          |               |
|          |               |
|          |               |
| Cancel   |               |
|          | ?<br>he right |

- 2. If you want to search by another method, select the corresponding radio button.
- 3. Click Search after you have determined your search method.

The Void a Transaction screen displays as shown in the next screenshot.

| Find the Transaction                                           | Results |                        |                      |            |            |                                   |                                      |                          |         |        |   |
|----------------------------------------------------------------|---------|------------------------|----------------------|------------|------------|-----------------------------------|--------------------------------------|--------------------------|---------|--------|---|
| Select the type of method for finding the right<br>transaction | Tra     | insaction<br>Titles Pi | Number:<br>Irchased: | 2          | Тга        | Paid: <b>\$</b><br>nsaction Time: | \$13.50 Student Name:<br>Student ID: | JOHN STUDENT<br>12160425 |         |        |   |
| Previous Transaction                                           |         | Ohu                    | Book No              | Statue     | Price      | Author                            | Title                                |                          | Edition | Voided |   |
| O Transaction Number                                           | •       | 1                      | 726611               | Status     | 3          | BAKER                             | UNDERSTANDING FINANCI                | AL MANAGEMENT            | Lation  | N      |   |
|                                                                |         | 1                      | 1003001              |            | 6          | WARREN                            | PHOTOGRAPHY:CONCISE 0                | UIDE-W/ACCESS            |         | N      |   |
| Student ID Number                                              |         | 1                      | 1685099              |            | 4.5        | BAYM                              | PERSONAL CONNECTIONS                 | IN THE DIGITAL AGE       |         | N      |   |
| Provide the criteria to find                                   |         |                        |                      |            |            |                                   |                                      |                          |         |        |   |
| (No criteria needed)                                           |         |                        |                      |            |            |                                   |                                      |                          |         |        | ~ |
|                                                                |         | ls this th             | e right reco         | rd? If not | . click he | V.                                | oid All Voi                          | d Selected               |         |        |   |

- 4. Select the title and Click Void Selected button to remove it from the transaction.
- 5. The following confirmation pop-up displays to indicate the title has been voided.

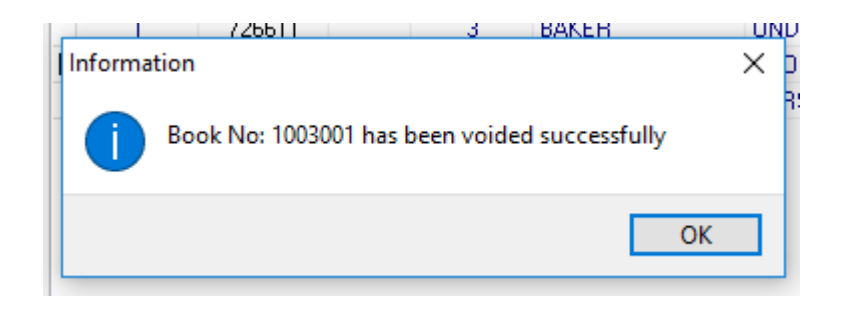

## Void an Individual Title while selecting titles

- 1. From the main Buyback screen, search for the title to void from the main Buyback screen.
- 2. Select the title and click the Buy button or press F2.

The Buy Title Details window appears.

| 🚆 Buy Tit | le Details |           |        |           |          | ?    | $\times$ |
|-----------|------------|-----------|--------|-----------|----------|------|----------|
| Buy Tit   | le Details | 6         |        |           |          |      |          |
|           |            |           |        |           |          |      |          |
| В         | ook Title: | SHORT G   | UIDE T | O WRITIN  | IG ABOUT | FILM | (LL)     |
| ιu        | Jser Note: |           |        |           |          |      |          |
|           |            |           |        |           |          |      |          |
| C C       | tudont ID: |           |        |           |          |      |          |
|           |            |           |        |           |          |      |          |
| Stude     | ent Name:  |           |        |           |          |      |          |
| 4         | Price      |           |        | 50        |          |      |          |
| u         | FILE.      |           | \$J    | .00       |          |      |          |
| эт        | Quantity:  |           |        | -1 Maxika | = 100    |      |          |
| эт        |            |           |        |           |          |      |          |
| N .       | Acception  | formation | [      | ~         | Canaal   |      |          |
| 51        | Accept in  | iomation  |        | ~         | Cancer   |      |          |
|           |            |           |        |           |          |      |          |

You do need to enter a Student ID and Student Name if required by the Buyback settings.

3. Enter quantity as (minus) one (-1). Click the Accept Information button.

The title now displays in the Current Transaction window as a negative price and quantity as shown on the next page.

| Qty | Status | Price | Author   | Title                          |
|-----|--------|-------|----------|--------------------------------|
| -1  |        | 3.50  | CORRIGAN | SHORT GUIDE TO WRITING ABOUT . |
|     |        |       |          |                                |
|     |        |       |          |                                |
|     |        |       |          |                                |
|     |        |       |          |                                |
|     |        |       |          |                                |
|     |        |       |          |                                |
|     |        |       |          |                                |
|     |        |       |          |                                |
|     |        |       |          |                                |
|     |        |       |          |                                |
|     |        |       |          |                                |

4. Click the Complete button or press F3 to finish the void.

## Adding Custom Buyback Wholesale Titles to the Buyback

| BS Buvbac                                                                                                    | k                                                                                                    |                                                                                                    |                                                                                                    |                                                                                                    |       |                   |        |        |                                                                                                    |                                  |                                                                                                    |                                                                                                    |                                                                                                    |
|----------------------------------------------------------------------------------------------------|----------------------------------------------------------------------------------------------------|----------------------------------------------------------------------------------------------------|----------------------------------------------------------------------------------------------------|----------------------------------------------------------------------------------------------------|-------|-------------------|--------|--------|----------------------------------------------------------------------------------------------------|----------------------------------|----------------------------------------------------------------------------------------------------|----------------------------------------------------------------------------------------------------|----------------------------------------------------------------------------------------------------|
| Current Informativ                                                                                                    | on                                                                                                    |                                                                                                    |                                                                                                    |                                                                                                    | Curre | ent Trans         | action |        |                                                                                                    |                                  |                                                                                                    |                                                                                                    |                                                                                                    |
| ICDN [                                                                                                    | 7707707041501                                                                                                    |                                                                                                    |                                                                                                    |                                                                                                    | Dtv   | Status            | Price  | Author | Titl                                                                                                    | e                                |                                                                                                    |                                                                                                    | Q Author Se                                                                                                    |
|                                                                                                    | 5/00/0/341301                                                                                                    |                                                                                                    |                                                                                                    |                                                                                                    |       |                   |        |        |                                                                                                    |                                  |                                                                                                    |                                                                                                    |                                                                                                    |
| A/T KEY                                                                                                    | BAKEMAN                                                                                                    |                                                                                                    |                                                                                                    |                                                                                                    |       |                   |        |        |                                                                                                    |                                  |                                                                                                    |                                                                                                    | 🔍 Title Sea                                                                                                    |
| AUTHOR                                                                                                    | BAKER                                                                                                    |                                                                                                    |                                                                                                    |                                                                                                    |       |                   |        |        |                                                                                                    |                                  |                                                                                                    |                                                                                                    |                                                                                                    |
| TITLE [                                                                                                    | MANAGING PATIENT EXPECTATION                                                                                                    |                                                                                                    |                                                                                                    |                                                                                                    |       |                   |        |        |                                                                                                    |                                  |                                                                                                    | _                                                                                                    | Void a Transa                                                                                                    |
| UB / SUBPUB \                                                                                                    | VILEY / JOSSEY                                                                                                    |                                                                                                    |                                                                                                    |                                                                                                    |       |                   |        |        |                                                                                                    |                                  |                                                                                                    |                                                                                                    | 🥩 Print (Ctr                                                                                                    |
| EDITION 9                                                                                                    | 8 0                                                                                                    |                                                                                                    |                                                                                                    |                                                                                                    |       |                   |        |        |                                                                                                    |                                  |                                                                                                    |                                                                                                    | Exit This Table                                                                                                    |
| TYPE/NOTE                                                                                                    |                                                                                                    |                                                                                                    |                                                                                                    |                                                                                                    |       |                   |        |        |                                                                                                    |                                  |                                                                                                    |                                                                                                    | Ent The Tube                                                                                                    |
| TYPE/NOTE<br>PAY S                                                                                                    | 0.00 Wholesale                                                                                                    |                                                                                                    |                                                                                                    |                                                                                                    |       |                   |        |        |                                                                                                    |                                  |                                                                                                    |                                                                                                    | Add Note                                                                                                    |
| TYPE/NOTE<br>PAY 9<br>USER NOTE                                                                                                    | 0.00 Wholesale                                                                                                    |                                                                                                    |                                                                                                    |                                                                                                    | Rem   | ove Disc          | count  | Edit   | Cancel <u>C</u> OI                                                                                                    | MPLETE (F3)                      | Total: \$0                                                                                                    | ). 00                                                                                                    | Add Note                                                                                                    |
| TYPE/NOTE<br>PAY (<br>USER NOTE<br>ewing Searc                                                                                                    | 60.00 Wholesale                                                                                                    |                                                                                                    |                                                                                                    |                                                                                                    | Reme  | ove Disc          | count  | Edit   | Cancel <u>C</u> O                                                                                                    | MPLETE (F3)<br>Viewing           | Total: \$0<br>record 46 of f                                                                                                    | ).00<br>610                                                                                                    | Add Note                                                                                                    |
| TYPE/NOTE<br>PAY 9<br>USER NOTE<br>ewing Searc<br>Author                                                                                                    | i0.00 Wholesale<br>Ch Results<br>Title                                                                                                    | Edition                                                                                                   | Туре                                                                                                    | Publisher                                                                                                    | Remo  | ove Disc<br>Notes | count  | Edit   | Cancel <u>C</u> OI<br>Buy Price                                                                                                    | MPLETE (F3)<br>Viewing<br>Status | Total: \$0<br>record 46 of I<br>ISBN                                                                                                    | ).00<br>610                                                                                                    | Add Note                                                                                                    |
| USER NOTE<br>PAY 1<br>USER NOTE<br>ewing Searc<br>Author<br>AKER                                                                                                    | 50.00 Wholesale<br>Ch Results<br>PLAYING WITH GOD                                                                                                    | Edition<br>07                                                                                             | Туре                                                                                                    | Publisher<br>TRILITERAL                                                                                                    | Remo  | ove Disc          | count  | Edit   | Buy Price                                                                                                    | MPLETE (F3)<br>Viewing<br>Status | Total: \$0<br>record 46 of 1<br>ISBN<br>978067402421:                                                                                                    | ).00<br>610<br>2                                                                                                    | Add Note                                                                                                    |
| TYPE/NOTE<br>PAY USER NOTE<br>ewing Searce<br>Author<br>AKER<br>AKER                                                                                                 | 60.00 Wholesale                                                                                                    | Edition<br>07<br>00                                                                                       | Type<br>PB                                                                                                    | Publisher<br>TRILITERAL<br>TAYLOR                                                                                                    | Remo  | Notes             | count  | Edit   | Cancel [0]<br>Buy Price<br>0.00<br>0.00                                                                                                    | MPLETE (F3)<br>Viewing<br>Status | Total: \$0<br>record 46 of 1<br>ISBN<br>978067402421:<br>978156023915                                                                                                    | 0.00<br>610                                                                                                    | Add Note                                                                                                    |
| TYPE/NOTE<br>PAY (<br>USER NOTE<br>ewing Search<br>Author<br>IAKER<br>AKER<br>AKER                                                                                   | 0.00 Wholesale Title PLAYING WITH GOD PLAYING WITH GOD RESPONSIVE PUBLIC LUBRARY PUBLIC LUBRARY PUBLIC LUBRAR PUBLIC LUBRAR PUBLIC LUBRAR PUBLIC LUBRAR PUBLIC LUBRAR PUBLIC LUBRAR PUBLIC LUBRAR PUBLIC LUBRAR PUBLIC L | Edition<br>07<br>00<br>2ND 02                                                                             | Type<br>PB<br>PB                                                                                                    | Publisher<br>TRILITERAL<br>TAYLOR<br>ABC CLUO                                                                                                 | Remo  | Notes             | count  | Edit   | Cancel [0]<br>Buy Price<br>0.00<br>0.00<br>0.00                                                                                                    | MPLETE (F3)<br>Viewing<br>Status | Total: \$0<br>record 46 of 1<br>ISBN<br>978067402421:<br>978156023915<br>978156308648                                                                                                    | ).00<br>610<br>2<br>4<br>9                                                                                                    | Add Note                                                                                                    |
| TYPE/NOTE<br>PAY !<br>USER NOTE<br>ewing Seary<br>Author<br>IAKER<br>AKER<br>AKER<br>AKER<br>AKER                                                                    | 20.00 Wholesale     20.00 Wholesale     Ch Results     PLAYING WITH GOD     FAMILY SECRETS GAY SONS A MOTHERS     RESPONSIVE PUBLIC LIBRARY     RUSSELL BAKER'S BOOK OF AMERICAN HUMOR     NUTGOPOLICITION TO MONYCH                                                                                                    | Edition<br>07<br>00<br>2ND 02<br>93<br>02                                                                 | Type<br>PB<br>PD<br>PD                                                                                                    | Publisher<br>TRILITERAL<br>TAYLOR<br>ABC CLIO<br>INGRAM<br>ELECTEC PD                                                                         | Rem   | Notes             | count  | Edit   | Cancel [0]<br>Buy Price<br>0.00<br>0.00<br>0.00<br>0.00                                                                                                    | MPLETE (F3)<br>Viewing<br>Status | Total: \$0<br>record 46 of 1<br>ISBN<br>978057402421<br>978156023915<br>9781560390552<br>9781560390552<br>9781560390552<br>9781560390552<br>9781560390552<br>9781560526463                                                                                                    | ).00<br>610<br>2<br>4<br>9<br>6                                                                                                    | Add Note                                                                                                    |
| TYPE/NOTE<br>PAY :<br>USER NOTE<br>ewing Sear-<br>Author<br>IAKER<br>IAKER<br>AKER<br>AKER<br>AKER<br>AKER                                                           | 20.00 Wholesale     20 Title     PLAYING WITH GOD     FAMILY SECRETS GAY SONS A MOTHER'S RESPONSIVE PUBLIC LIBRARY RUSSELL BAKER'S BOOK OF AMERICAN HUMOR INTRODUCTION TO MONEY AERICANANE SERVICIANLY SCIETOME                                                                                                    | Edition<br>07<br>00<br>2ND 02<br>93<br>03<br>28D 06                                                       | Type<br>PB<br>PB<br>PD<br>PB<br>PB                                                                                                    | Publisher<br>TRILITERAL<br>TAYLOR<br>ABC CLIO<br>INGRAM<br>ELECTEC PR<br>ENICAGE C                                                            | Rem   | Notes             | count  | Edit   | Cancel (0)<br>Buy Price<br>0.00<br>0.00<br>0.00<br>0.00<br>0.00<br>0.00                                                                                                    | MPLETE (F3)<br>Viewing<br>Status | Total:         \$0           record 46 of 1         ISBN           978067402421         978156023915           97815603915         97803303592           978096580431         978093303592                                                                                     | 2<br>6<br>1<br>8<br>8                                                                                                    | Add Note                                                                                                    |
| TYPE/NOTE<br>PAY :<br>USER NOTE<br>ewing Sear<br>Author<br>IAKER<br>IAKER<br>IAKER<br>AKER<br>AKER<br>AKER<br>AKER                                                   | to.00 Wholesale     Title     PLAYING WITH GOD     FAMILY SECRETS:GAY SONS A MOTHERS     RESPONSIVE PUBLIC LIBRARY     RUSSELL BAKER'S BOOK OF AMERICAN HUMOR     INTRODUCTION TO MONEY     AFRICANAMER, SFIRITUALITY>CUSTOM<     GIADIATOR SECRET HIST OF EDULES WARP                                                                                                    | Edition<br>07<br>2ND 02<br>93<br>03<br>3BD 03<br>3BD 00                                                   | Type<br>P8<br>P8<br>P0<br>P8<br>P8<br>P8<br>P8<br>P8                                                                                                    | Publisher<br>TRIUTERAL<br>TAYLOR<br>ABC CLIO<br>INGRAM<br>ELECTEC PR<br>CENSAGE C<br>VACUETTE P                                               | Rem   | Notes             | count  | Edit   | Cancel CO<br>Buy Price<br>0.00<br>0.00<br>0.00<br>0.00<br>0.00<br>0.00<br>0.00                                                                                                    | MPLETE (F3)<br>Viewing<br>Status | Total: \$0<br>record 46 of 1<br>ISBN<br>978067402421<br>978156023915<br>97803303532<br>978096680491<br>978075333554                                                                                                    | 2<br>4<br>9<br>6<br>1<br>8<br>2                                                                                                    | Add Note                                                                                                    |
| TYPE/NOTE<br>PAY :<br>USER NOTE<br>ewing Sear-<br>Author<br>IAKER<br>IAKER<br>IAKER<br>IAKER<br>AKER<br>AKER<br>AKER<br>AKER                                         | b.00 Wholesale     comparison of the second second se      | Edition<br>07<br>2ND 02<br>93<br>03<br>3RD 06<br>00<br>08                                                 | Type<br>P8<br>P8<br>P0<br>P8<br>P8<br>P8<br>P8<br>P8<br>P8                                                                                                    | Publisher<br>TRILITERAL<br>TAYLOR<br>ABC CLIO<br>INGRAM<br>ELECTEC PR<br>CENGAGE C<br>HACHETTE B<br>UCP                                       | Rem   | Notes             | count  | Edit   | Eancel [00]                                                                                                    | MPLETE (F3)<br>Viewing<br>Status | Total: \$0 record 46 of 1 ISBN 978067402421 978156308648 978039303592 978056880431 978075939584 9780075939584 9780075939584                                                                                                    | 2<br>4<br>9<br>6<br>1<br>8<br>2                                                                                                    | Add Note Add Note Unlisted (F CAdd to Reta Carrow A/1 Stolen (Alt+                                                                                                    |
| TYPE/NOTE<br>PAY :<br>USER NOTE<br>ewing Sear<br>Author<br>IAKER<br>IAKER<br>IAKER<br>IAKER<br>IAKER<br>AKER<br>AKER<br>AKER<br>AKER                                 | 20.00 Wholesale     20     Ch Results     20     PLAYING WITH GOD     FAMILY SECRETS-GAY SONS A MOTHER'S     RESPONSIVE PUBLIC LIBRARY     RUSSELL BAKER'S BOOK OF AMERICAN HUMOR     INTRODUCTION TO MONEY     AFRICAN-AMER.SPRIFILUALITY>CUSTOM <     GLADIATOR-SCRET HIST OF ROME'S VARR     RESCUE OF JOSHUA GLOVER     HOVY HOMMENDEA HUR'S CHILDREN VARR                                                                                                    | Edition<br>07<br>00 0<br>2ND 02<br>93<br>03<br>3RD 06<br>00<br>08<br>01                                   | <b>Type</b><br><b>PB</b><br><b>PB</b><br><b>PD</b><br><b>PB</b><br><b>PB</b><br><b>PB</b><br><b>PB</b><br><b>PD</b>                                                                                                    | Publisher<br>TRILITERAL<br>TAYLOR<br>ABC CLIO<br>INGRAM<br>ELECTEC PR<br>CENGAGE C<br>HACHETTE B<br>UCP<br>TAYLOR                             | Rem   | Notes             | count  | Edit   | Buy Price<br>0.00<br>0.00<br>0.00<br>0.00<br>0.00<br>0.00<br>0.00<br>0.                                                                                                    | MPLETE (F3)<br>Viewing<br>Status | Total:         \$00           record 46 of I         ISBN           978067402421         97815308648           97805300552         978035030552           97805680431         978035834           9780580681185         978030851185           978022141813         9780733454 | 2<br>4<br>9<br>6<br>1<br>8<br>2<br>0<br>5                                                                                                    | Add Note<br>Add Note<br>Unlisted (F<br>Add to Reta<br>Learn A/T<br>Stolen (Alt+                                                                                                    |
| TYPE/NOTE<br>PAY :<br>USER NOTE<br>ewing Sean<br>Author<br>MAKER<br>MAKER<br>MAKER<br>MAKER<br>MAKER<br>MAKER<br>AKER<br>AKER<br>AKER<br>AKER<br>MAKER               | 10.00 Wholesale     Title     PLAYING WITH GOD     FAMILY SECRETS.GAY SONS A MOTHER'S     RESPONSIVE PUBLIC LIBRARY     RUSSELL BAKER'S BOOK OF AMERICAN HUMOR     INTRODUCTION TO MONEY     AFRICAN-AMER.SPRITUALITY>CUSTOM<     GLADATOR'SECRET HIST OF FOMES WARR     RESCUE OF JOSHUA GLOVER     HOW HOMOPHOBIA HURTS CHILDREN (PB)     MADAGENE PATIENT ESPECTATION                                                                                                    | Edition<br>07<br>00<br>2ND 02<br>93<br>3RD 06<br>00<br>08<br>01<br>98                                     | Type           P8           P8           P0           P8           P8           P8           P8           P8           P8           P8           P9           P8           P9           P9                                                                                                    | Publisher<br>TRIUTERAL<br>TAYLOR<br>ABC CLIO<br>INGRAM<br>ELECTEC PR<br>CENSAGE C<br>HACHETTE B<br>UCP<br>TAYLOR<br>WI FY                     | Rem   | Notes             | count  | Edit   | Cancel 001                                                                                                    | MPLETE (F3)<br>Viewing<br>Status | Total: \$0<br>record 46 of 1<br>ISBN<br>970057402421.<br>97015600249<br>97003300352<br>97003600491<br>970035030512<br>970006801165<br>970008114813<br>97010621141813<br>9701062714158                                                                                          | <b>610</b><br><b>610</b><br><b>2</b><br><b>4</b><br><b>9</b><br><b>6</b><br><b>1</b><br><b>8</b><br><b>2</b><br><b>D</b><br><b>5</b><br><b>1</b>                                                                                                    | Add Note<br>Add Note<br>Unlisted (F<br>Add to Reta<br>C. Learn A/1<br>Stolen (Alt+<br>Make F                                                                                                    |
| TYPE/NOTE<br>PAY :<br>USER NOTE<br>ewing Sear-<br>Author<br>JAKER<br>JAKER<br>JAKER<br>JAKER<br>JAKER<br>JAKER<br>JAKER<br>JAKER<br>JAKER<br>JAKER<br>JAKER<br>JAKER | 20.00 Wholesale     20.00 Wholesale     20.00 Wholesale     20.00 Vith GOD     PAYING WITH GOD     PAYING WITH GOD     PA      | Edition<br>07<br>00<br>2ND 02<br>93<br>03<br>3RD 02<br>03<br>00<br>00<br>08<br>01<br>98<br>01<br>98<br>06 | <b>Type</b><br><b>P8</b><br><b>P9</b><br><b>P0</b><br><b>P8</b><br><b>P8</b><br><b>P8</b><br><b>P8</b><br><b>P8</b><br><b>P9</b><br><b>P0</b><br><b>P0</b><br><b>P0</b><br><b>P0</b><br><b>P1</b><br><b>P1</b><br><b>P1</b><br><b>P2</b><br><b>P3</b><br><b>P3</b><br><b>P3</b><br><b>P4</b><br><b>P5</b><br><b>P5</b> | Publisher<br>TRILITERAL<br>TAYLOR<br>ABC CLIO<br>INGRAM<br>ELECTEC PR<br>CENSABE C<br>HACHETTE B<br>UCP<br>TAYLOR<br>WILEY<br>WILEY           | Rem   | Notes             | count  | Edit   | Cancel (0)<br>Buy Price<br>0.00<br>0.00<br>0 | MPLETE (F3)<br>Viewing<br>Status | Total: \$00<br>record 46 of 1<br>ISBN<br>978067402421<br>978156023915<br>978156023915<br>97805630454<br>97803303826<br>97803303826<br>978033058185<br>978082141813<br>978156023164<br>978078734185<br>97816223164                                                              | 1.00<br>610<br>2<br>4<br>9<br>6<br>6<br>1<br>8<br>2<br>0<br>5<br>1<br>8                                                                                                    | Add Note Add Note Unlisted (F Calculate Add to Reta Calculate Add to Reta Calculate Add |
| TYPE/NOTE<br>PAY :<br>USER NOTE<br>ewing Sear<br>Author<br>JAKER<br>JAKER<br>JAKER<br>JAKER<br>JAKER<br>JAKER<br>JAKER<br>AKER<br>AKER<br>AKER<br>AKER<br>AKER       | b.00 Wholesale     Title     PLAYING WITH GOD     FAMILY SECRETS-GAY SONS A MOTHERS     PLAYING WITH GOD     FAMILY SECRETS-GAY SONS A MOTHERS     RESPONSIVE PUBLIC LIBRARY     RUSSELL BAKER'S BOOK OF AMERICAN HUMOR     INTRODUCTION TO MONEY     AFRICAN-AMER.SPIRITULAITY>CUSTOM <     GLADIATOR-SECRET HIST OF FIOME'S WARR     RESCUE OF JOSHUA GLOVER     HOW HOMOPHOBIA HURTS CHILDREN (PB)     MANAGING PATIENT EPECTATION     PRIOLING ON PURPOSE     PHIBLIC DISCRS OF GAY MENT HAT'S                                                                                                    | Edition<br>07<br>00<br>2ND 02<br>93<br>03<br>3RD 06<br>00<br>08<br>01<br>98<br>06<br>05                   | Type<br>P8<br>P8<br>P8<br>P8<br>P8<br>P8<br>P8<br>P8<br>P8<br>P8<br>P8<br>P0<br>P0<br>PD                                                                                                    | Publisher<br>TRILITERAL<br>TAYLOR<br>ABC CLIO<br>INGRAM<br>ELECTEC PR<br>CENGAGE C<br>HACHETTE B<br>UCP<br>TAYLOR<br>WILEY<br>VMLEY<br>TAYLOR | Rem   | Notes             | count  | Edit   | Cancel [00] Buy Price 000 000 000 000 000 000 000 000 000 0                                                                                                    | Viewing<br>Status                | Total: \$00<br>record 46 of 1<br>ISBN<br>978067402421<br>978156023915<br>978058048<br>978030582<br>978030688041<br>978075339584<br>978030681185<br>97802214181<br>97815823164<br>978078794158<br>978047172390<br>978041712390                                                  | <b>610</b><br><b>610</b><br><b>6</b><br><b>1</b><br><b>8</b><br><b>2</b><br><b>4</b><br><b>9</b><br><b>6</b><br><b>1</b><br><b>8</b><br><b>2</b><br><b>0</b><br><b>6</b><br><b>1</b><br><b>8</b><br><b>2</b><br><b>0</b><br><b>6</b><br><b>1</b><br><b>8</b><br><b>8</b><br><b>2</b><br><b>0</b><br><b>6</b><br><b>1</b><br><b>8</b><br><b>8</b><br><b>2</b><br><b>1</b><br><b>8</b><br><b>8</b><br><b>2</b><br><b>1</b><br><b>1</b><br><b>8</b><br><b>1</b><br><b>1</b><br><b>1</b><br><b>1</b><br><b>1</b><br><b>1</b><br><b>1</b><br><b>1</b> | Add Note<br>Add Note<br>Unlisted (F<br>Add to Reta<br>Learn A/1<br>Stolen (Alt+<br>Make H<br>Edit (INS                                                                                                    |

1. Select the book to add from the main buyback screen.

2. Click Edit or press Insert located in the bottom, right corner of the screen. The Edit Book window display as shown in the next screenshot.

|                          |                             | acuon |   | _   |
|--------------------------|-----------------------------|-------|---|-----|
| 🜉 Edit Book              |                             | ?     | × | 101 |
| Edit Book                |                             |       |   | ŀ   |
| Author                   | BAKER                       |       |   |     |
| Title                    | MANAGING PATIENT EXPECTATIO | ON    |   |     |
| Edition                  | 98                          |       |   |     |
| Binding                  |                             |       |   |     |
| Publisher                | WILEY                       |       |   |     |
| Sub Pub                  | JOSSEY                      |       |   |     |
| Comments                 |                             |       |   |     |
| Edition Status           | 98                          |       |   |     |
| ISBN                     | 9780787941581               |       |   |     |
| Guide Price              | 0.00                        |       |   |     |
| Shelf Price              | 70.00                       |       |   |     |
| Buyback Price            | 35.00                       |       |   |     |
| )<br>); Goal             | 10                          |       |   |     |
| c<br>n                   |                             |       |   |     |
| )                        |                             |       |   |     |
| ) <u>A</u> ccept Informa | ntion X Cancel              |       |   |     |
|                          |                             |       |   |     |

- 3. Adjust the Buyback Price as needed and enter the desired quantity in the Goal field.
- 4. Click the Accept Information button.

The book now show up in the main screen as being available to buy at this price until the goal quantity is met as presented in the next screenshot.

| MBS Buyback (Versi  | ion: 1.0.0.54)                    |         |      |           |         |           |        |             |             |            |               |      | - 🗆 ×             |
|---------------------|-----------------------------------|---------|------|-----------|---------|-----------|--------|-------------|-------------|------------|---------------|------|-------------------|
| MBS Buyback         | Reports Database Help             |         |      |           |         |           |        |             |             |            |               |      |                   |
| Current Information |                                   | -1      |      |           | - Curre | nt Transa | action |             |             |            |               |      |                   |
| ISBN 978            | 80787941581                       |         |      |           | Qty     | Status    | Price  | Author      | Title       |            |               |      | 🔍 Author Searc    |
| A/T KEY BA          | KEMAN                             |         |      |           |         |           |        |             |             |            |               | _    | O Title Search    |
| AUTHOR BAN          | KER                               |         |      |           |         |           |        |             |             |            |               |      |                   |
| TITLE               | NAGING PATIENT EXPECTATION        |         |      |           |         |           |        |             |             |            |               |      | Void a Transactio |
| PUB / SUBPUB WI     | LEY / JOSSEY                      |         |      |           |         |           |        |             |             |            |               |      | Int (Ctrl+P       |
| EDITION 98          | 0                                 |         |      |           |         |           |        |             |             |            |               |      | Fuit This Table ( |
| TYPE/NOTE           |                                   |         |      |           |         |           |        |             |             |            |               |      |                   |
| IISEB NOTE Pur      | 5.00 Wholesale<br>rchased 0 of 10 |         |      |           |         |           |        |             |             |            |               |      | 📕 Add Note (F     |
|                     |                                   |         |      |           | Remo    | ove Disc  | count  | Edit Cancel | <u>C</u> OM | PLETE (F3) | Total: \$     | 0.00 | 🌦 Buy (F2)        |
| Viewing Search      | n Results                         |         |      |           |         |           |        |             |             | View       | ring record 1 | of 1 |                   |
| Author              | Title                             | Edition | Туре | Publisher |         | Notes     |        | Buy I       | Price       | Status     | ISBN          | ^    | Unlisted (F8)     |
| BAKER               | MANAGING PATIENT EXPECTATION      | 98      |      | WILEY     |         |           |        | 35          | .00         |            | 97807879415   | 81   | Add to Retail (   |
|                     |                                   |         |      |           |         |           |        |             |             |            |               |      |                   |
|                     |                                   |         |      |           |         |           |        |             |             |            |               |      | ": Learn A/T K    |
|                     |                                   |         |      |           |         |           |        |             |             |            |               |      | Stolen (Alt+F6    |
|                     |                                   |         |      |           |         |           |        |             |             |            |               |      | 🐞 Make Hot        |
|                     |                                   |         |      |           |         |           |        |             |             |            |               |      |                   |
|                     |                                   |         |      |           |         |           |        |             |             |            |               |      | Edit (INS)        |
|                     |                                   |         |      |           |         |           |        |             |             |            |               |      |                   |
|                     |                                   |         |      |           |         |           |        |             |             |            |               | ~    | 🔆 Delete          |

Book now shows up as being available to buy at that price until quantity is met.